### HVS-6000/6000M Quick Setup Guide 2120ROU/2240OU/2240OUA/3320OU

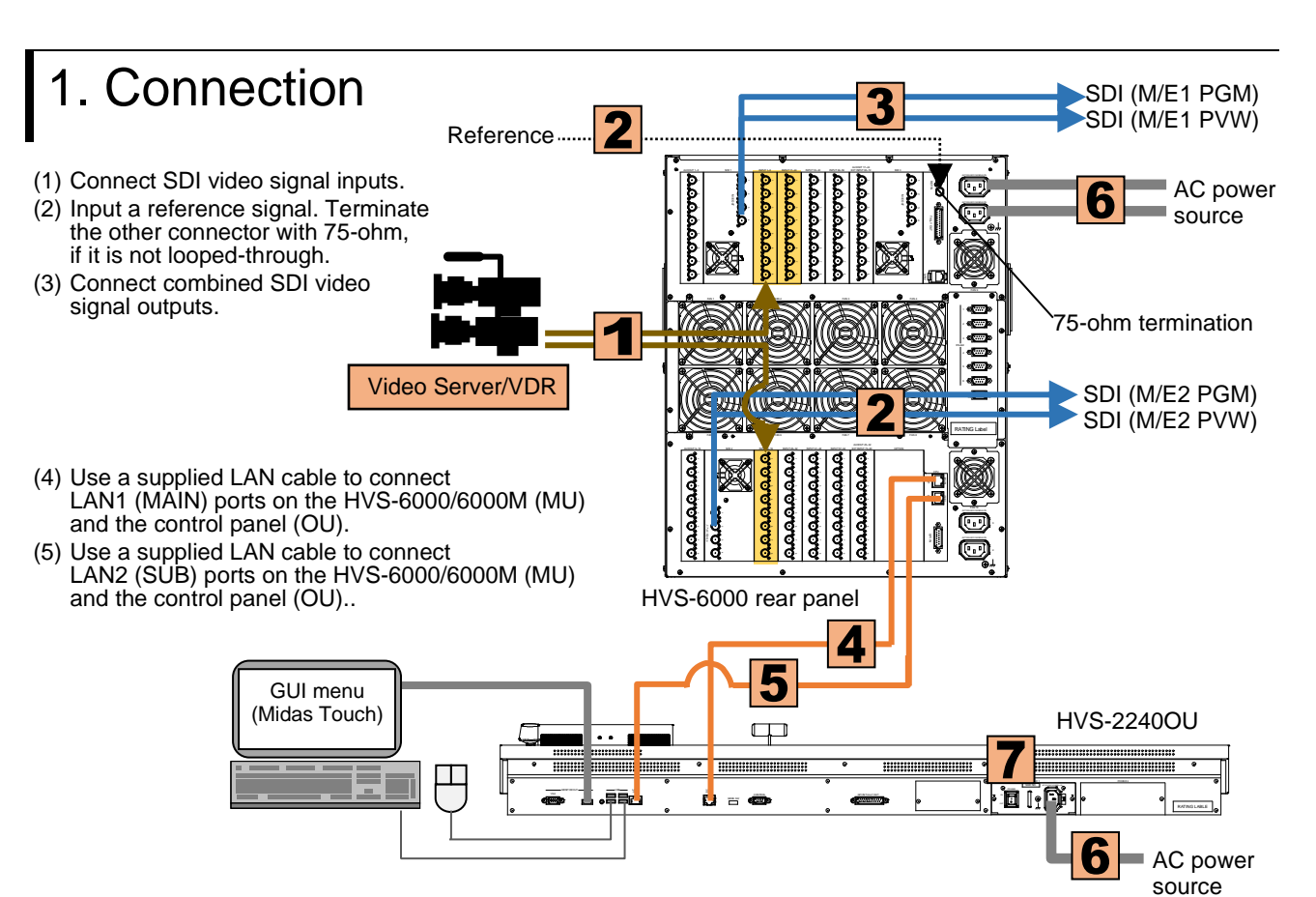

- (6) Supply power to the MU and the OU respectively using the supplied AC power cables.
- (7) Turn on power switch(es) on the OU rear panel.
- (8) Turn on power switch(es) on the MU front panel.

## 3. Select System Signal Format

- (1) A menu is displayed on the control panel at power ON.
- (2) Tap the SETUP tab in the menu.
- (3) Tap SYSTEM, then FORMAT to display the [SETUP > SYSTEM > FORMAT] menu.
- (4) Turn F1 to select the signal format, then press F1.
- (5) Turn F2 to select the aspect ratio.
- (6) Tap **REBOOT** to display the [SETUP > SYSTEM > REBOOT] menu.
- (7) Turn F1 to select EXEC under REBOOT, then press F1 to reboot the system.
- After a restart, the new format is applied.

| <ul> <li>Operate the unit only at the specified supply voltage.</li> <li>Ensure the unit is properly grounded at all times.</li> <li>Ensure the power cord and connectors are firmly connected.</li> <li>Do not install/uninstall cards with power applied to the unit.</li> <li>Unit should not be operated or stored with the cover,</li> </ul>      | Precautions                                                                                                    | <ul> <li>Unit should not be operated or stored in a humid, dusty,<br/>etc. environment. Doing so could result in fire or electrical<br/>shock.</li> </ul> |
|----------------------------------------------------------------------------------------------------|----------------------------------------------------------------------------------------------------|----------------------------------------------------------------------------------------------------|
| <ul> <li>Ensure the power cord and connectors are firmly connected.</li> <li>Do not install/uninstall cards with power applied to the unit.</li> <li>Unit should not be operated or stored with the cover,</li> </ul>                                                                                                    | - Operate the unit <b>only</b> at the specified supply voltage.                                                                                  | - <b>Do not</b> allow fluids, metal fragments, or any other foreign                                                                                       |
| <ul> <li>Do not install/drinistal cards with power applied to the unit.</li> <li>Unit should not be operated or stored with the cover,</li> <li>If you notice any strange smells or noises coming from the unit, turn the power off immediately, disconnect the power ord, then contact your outboard applied to the power off immediately.</li> </ul> | <ul> <li>Ensure the power cord and connectors are firmly connected.</li> <li>Do not install/uninstall cards with power applied to the</li> </ul> | unit, turn the power off and disconnect the power cord<br>immediately. Remove the material or contact your<br>authorized service representative.          |
| - Unit should not be operated or stored with the cover,                                                                                                    | unit.                                                                                                    | - If you notice any strange smells or noises coming from the                                                                                              |
| panels, and/or casing removed.                                                                                                    | <ul> <li>Unit should not be operated or stored with the cover,<br/>panels, and/or casing removed.</li> </ul>                                     | cord, then contact your authorized service representative.                                                                                                |

| MU Bundled Items                                                         |
|--------------------------------------------------------------------------|
| AC power cable<br>CD-ROM (User manual)<br>Quick Setup Guide (This guide) |

| OU Bundled                 | 2120 | 22 |
|----------------------------|------|----|
| LAN cable                  | 2    | 2  |
| AC power cable             | -    | 1  |
| AC adapter                 | 1    | _  |
| Bus button partition plate | -    | 10 |
| User button cover plate    | -    | -  |

## 4. Video Output

#### Select an M/E1PGM Video

Press a bus button on the M/E1PGM row. The corresponding video will appear on M/E1 OUT1.

Press a bus button on the M/E2PGM row. The corresponding video will appear on M/E2 OUT1.

(a) To output INPUT1 from AUX1, press AUX1, then 1 as shown below.

- Press AUX12, then M/E1PGM as shown below. (HVS-2240OU)

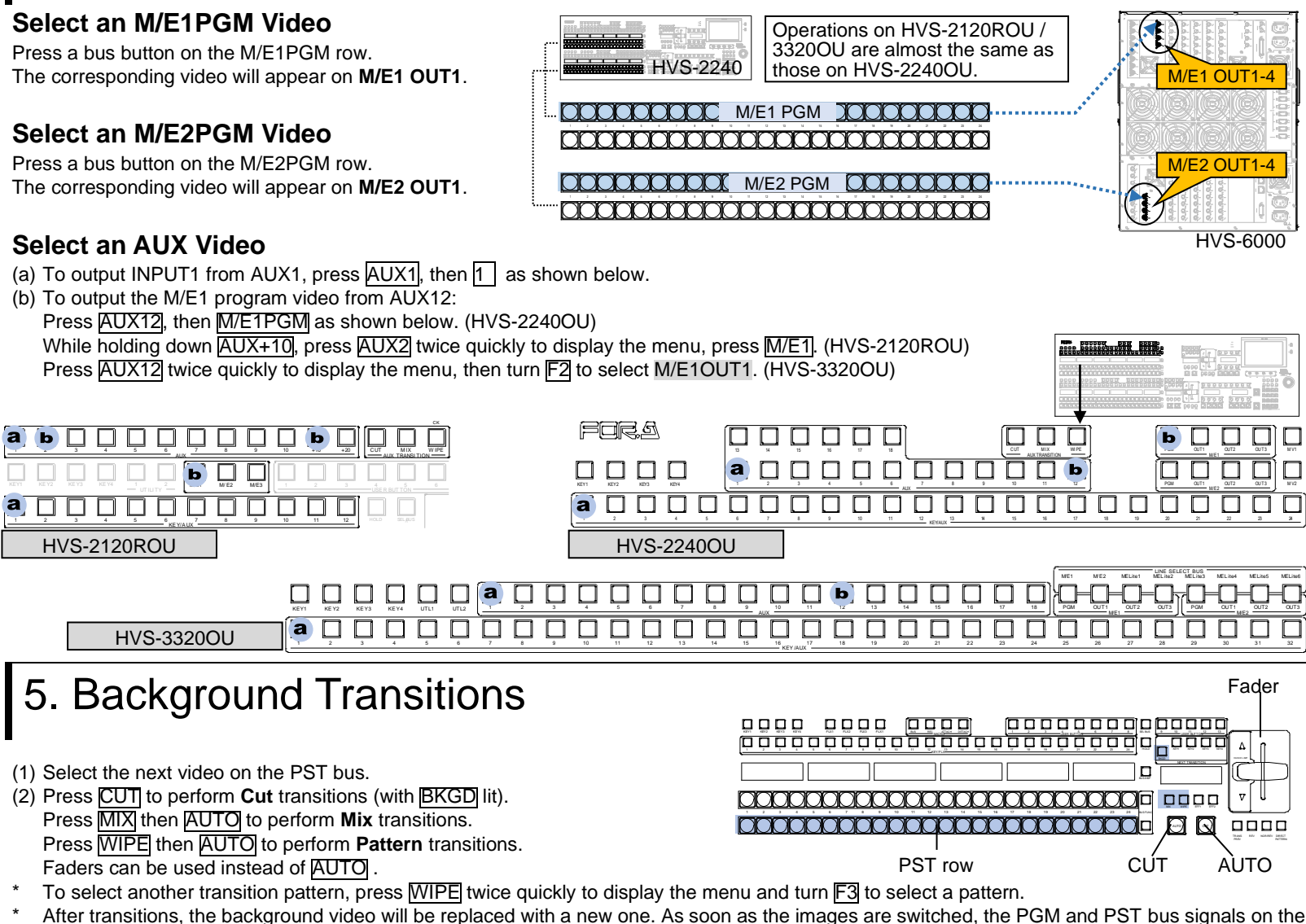

- control panel are also switched with each other.

### 6. Key Transitions

The following procedure example shows how to display a logo using KEY1. Assume that the fill and key signals are respectively input IN11 and IN12.

(1) Select M/E1,2 DSK at top-left, then M/E2 KEY1 to display the [M/E1,2 DSK > M/E2 > KEY1 > SRC/INS] menu

- (2) Turn F1 to change TYPE to BUS
- (3) Turn F3 to select IN11. Turn F4 to select IN12.
- (4) Press KEY1 ON AIR to cut in KEY1 into the PGM image. (The KEY1 ON AIR button lights up while KEY1 is displayed.)
- (5) Press KEY1 AUTO to fade out KEY1 from the PGM image.
- \* KEY1-4 transitions can also be performed in the BKGD transition block.

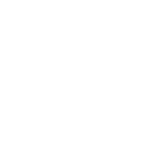

| 2240 | 3320 |
|------|------|
| 2    | 2    |
| 1    | 1    |
| -    | —    |
| 10   | 21   |
| -    | 10   |

 $\mathbf{DR}$ 

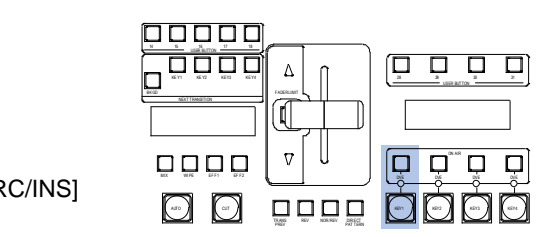

You can download manuals and other documents by registering your email address https://www.for-a.com/

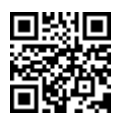

# HVS-6000/6000M 33550U/OUA Quick Setup Guide

#### **MU Bundled Items**

AC power cable Rack mount brackets (Installed) CD-ROM (User manual) Quick Setup Guide (This guide)

| IVS-3355OU/OUA      |   |                          |   |  |
|---------------------|---|--------------------------|---|--|
| OU component units> |   | <other items=""></other> |   |  |
| Control Unit        | 1 | LAN cable                | 6 |  |
| ouch Panel Unit     | 1 | RS-422 cable             | 1 |  |
| UX BUS Unit         | 1 | AC power cable           | 1 |  |
| INE Unit            | 3 | DC Canon cable           | 5 |  |
|                     |   | Rack mount brackets      | 1 |  |

#### 1. Switcher Connection SDI (M/E1 PGM) SDI (M/E1 PVW) Reference (1) Connect SDI video signal inputs. To AC power (2) Connect combined SDI video signal outputs. source (PGM / PVW) on the HVS-6000/6000M(MU). (3) Use a supplied LAN cable to connect MU LAN1 (MAIN) to LAN1(MAIN) on the OU Control unit. 75-ohm termination (4) Use a supplied LAN cable to connect MU LAN2 (SUB) to LAN2(SUB) on the OU Touch Panel. SDI (M/E2 PGM) SDI (M/E2 PVW) (5) Use the supplied RS-422 cable to connect Video Server the OU Control unit and OU Touch Panel. (See Section 2 below for details.) (6) Connect the OU AUX BUS unit and LINE 4 units to the OU Control units. m (See Section 2 below for details.) PERA 0000 $\odot$ (7) Supply AC power to the MU and OU OU Touch Panel Control unit using the supplied AC cables. HVS-6000 rear side (8) Connect the mouse and keyboard to the To AC OU Touch Panel, as necessary. power 0000 (9) Turn on the OU Touch Panel power switch. source TEE 0000 OU Control 'O Turn on the OU Control Unit power switch(es). 8 unit Turn on the MU power switch(es). : • 5 \* To unplug power cables from the MU, wait until power indicators light orange after powered off.

## 2. Connecting OU Component Units

### LAN Connection

Use the supplied LAN cables to connect the AUX BUS and LINE units to the Control Unit respectively. LINE 1. LINE 2 and LINE 3 are determined by the connection ports on the Control Unit.

#### **RS-422** Connection

Use the supplied RS-422 cable to connect the Control Unit and the Touch Panel Unit. Plug the cable to the TO TOUCH PANEL UNIT port on the Control unit and the TO CONTROL UNIT port on the Touch Panel.

#### **Power Connection**

Use the supplied DC canon cables to connect the Control Unit and other units in a daisy chain. The last LINE Unit (LINE2 or 3) must be directly connected to the Control Unit and the Touch Panel Unit must be the last device on the chain.

Do NOT plug or unplug power cords while the power is on.

\* If using dedicated AC adapters, power can be directly supplied to the AUX Unit, LINE Units and Touch Panel In such cases, connect DC power cords to DC 12 V IN terminals

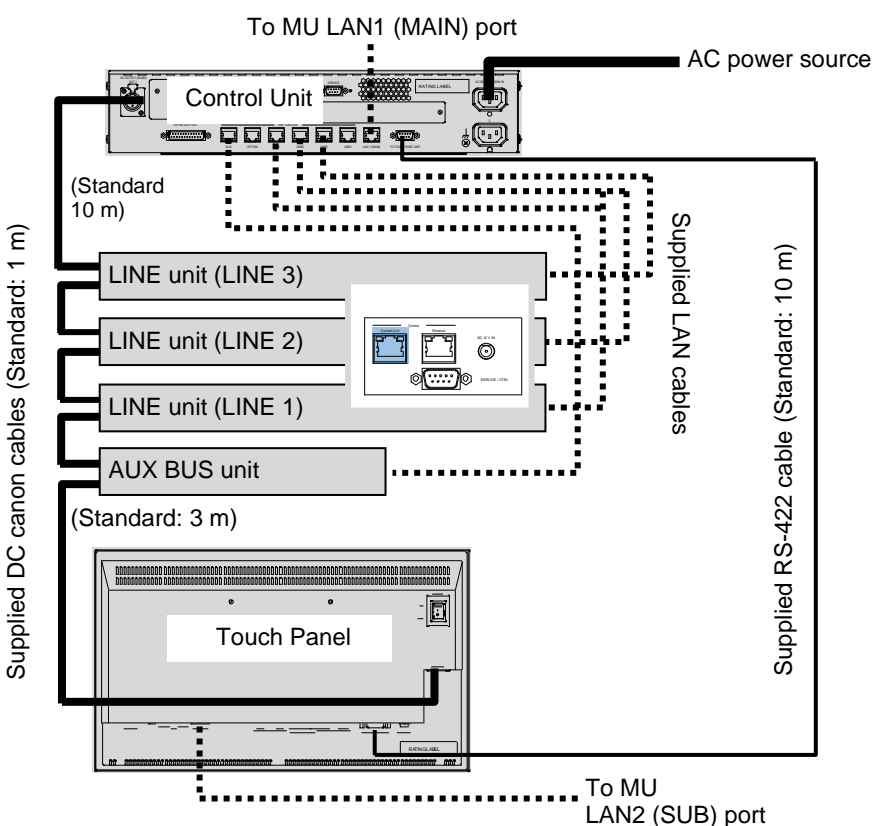

## 2. Setup

I C

(1) Press the SYSTEM menu button. Tap the SYSTEM tab on the screen to display the [SETUP > SYSTEM > FORMAT] menu. (2) Tap the FORMAT field. Turn F1 to select the signal format for use, then press F1. (3) Tap REBOOT. Tap YES in the confirmation dialog to reboot the system. After a restart, the new format is applied.

## 3. Video Output

### Select an M/E1PGM Video

Press a bus button on the M/E1PGM row. The corresponding video will appear on M/E1 OUT1.

#### Select an M/E2PGM Video

Press a bus button on the M/E2PGM row. The corresponding video will appear on M/E2 OUT1.

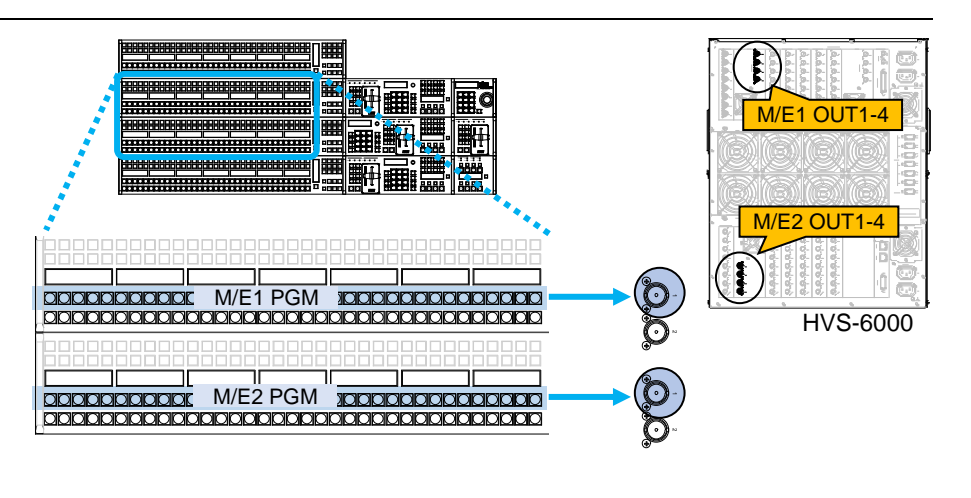

## 4. Background Transitions

To perform M/E background transitions, proceed as follows:

(1) Select the next video on the PST bus.

- (2) Press CUT to perform Cut transitions. Press MIX and AUTO to perform Mix transitions. Press WIPE and AUTO to perform Pattern transitions. Also move the fader from end to end to perform transitions.
- To select another pattern, press WIPE twice quickly to display the corresponding menu. And turn F3 to select a pattern.
- Performing transitions replace the background video with the next one and switch the PGM and PST bus signal selections.

## 5. Key Transitions

As an example, follow the procedure below to insert a logo using M/F2 KFY1

Assume that IN11 and IN12 accept logo fill and key signals respectively.

- (1) Press menu tabs in the following order on the menu screen to display the [FUNCTION > KEYER DSK > SRC/INS > M/E2] menu.
- (2) Turn F1 to select BUS for TYPE.
- (3) Turn F2 to select IN11 for INSERT SIGNAL (fill).
- (4) Turn F1 to select IN12 for SOURCE SIGNAL (kev). (5) Press KEY1 ON AIR to cut in the logo on the PGM image.
- KEY1 ON AIR lights during the logo is displayed.)
- (6) Press KEY1 AUTO to fade out the logo from the PGM image.

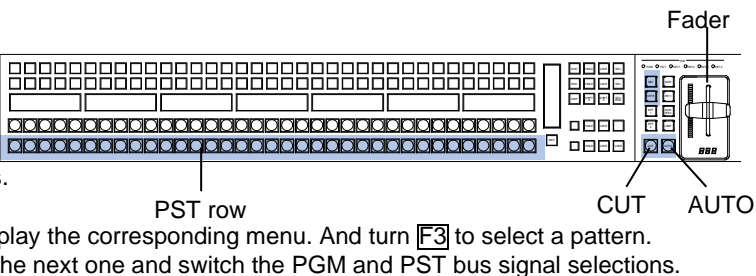

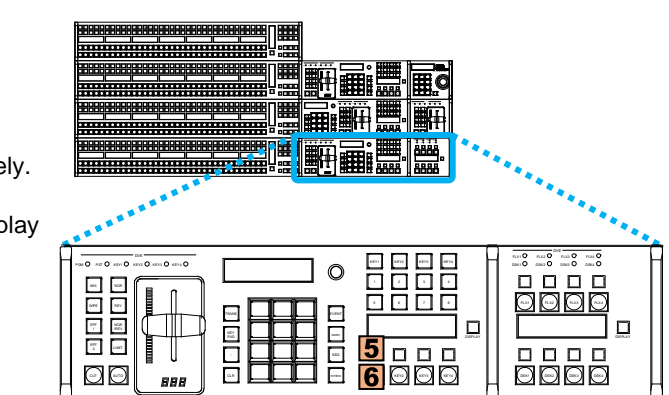

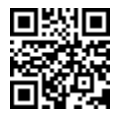